# PROCES REGISTRACE A PŘIHLÁŠOVÁNÍ NA ELEKTRONICKOU AUKCI

## NA PORTÁLU WWW.PORTALAUKCI.CZ

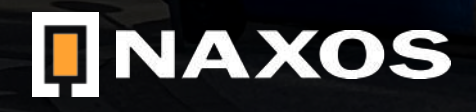

## REGISTRACE

## WWW.PORTALAUKCI.CZ

Ze všeho nejdříve se musíte na stránce <u>www.portalaukci.cz</u> zaregistrovat.

Klikněte na ikonku "Registrace" v pravém horním rohu.

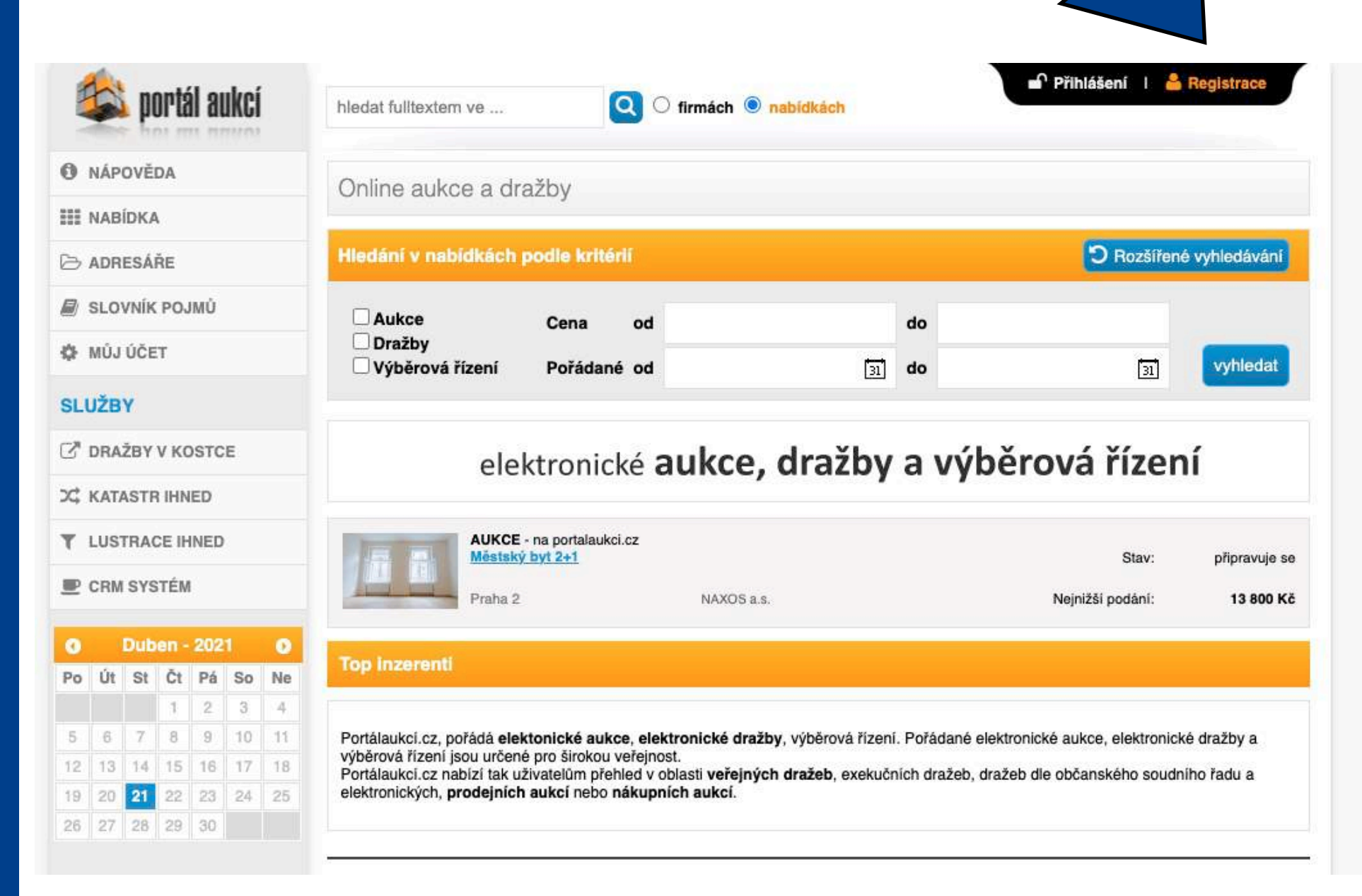

## REGISTRACE

### WWW.PORTALAUKCI.CZ

Na následující stránce vyberte možnost "Chci koupit" a zvolte za jaký subjekt hodláte nakupovat.

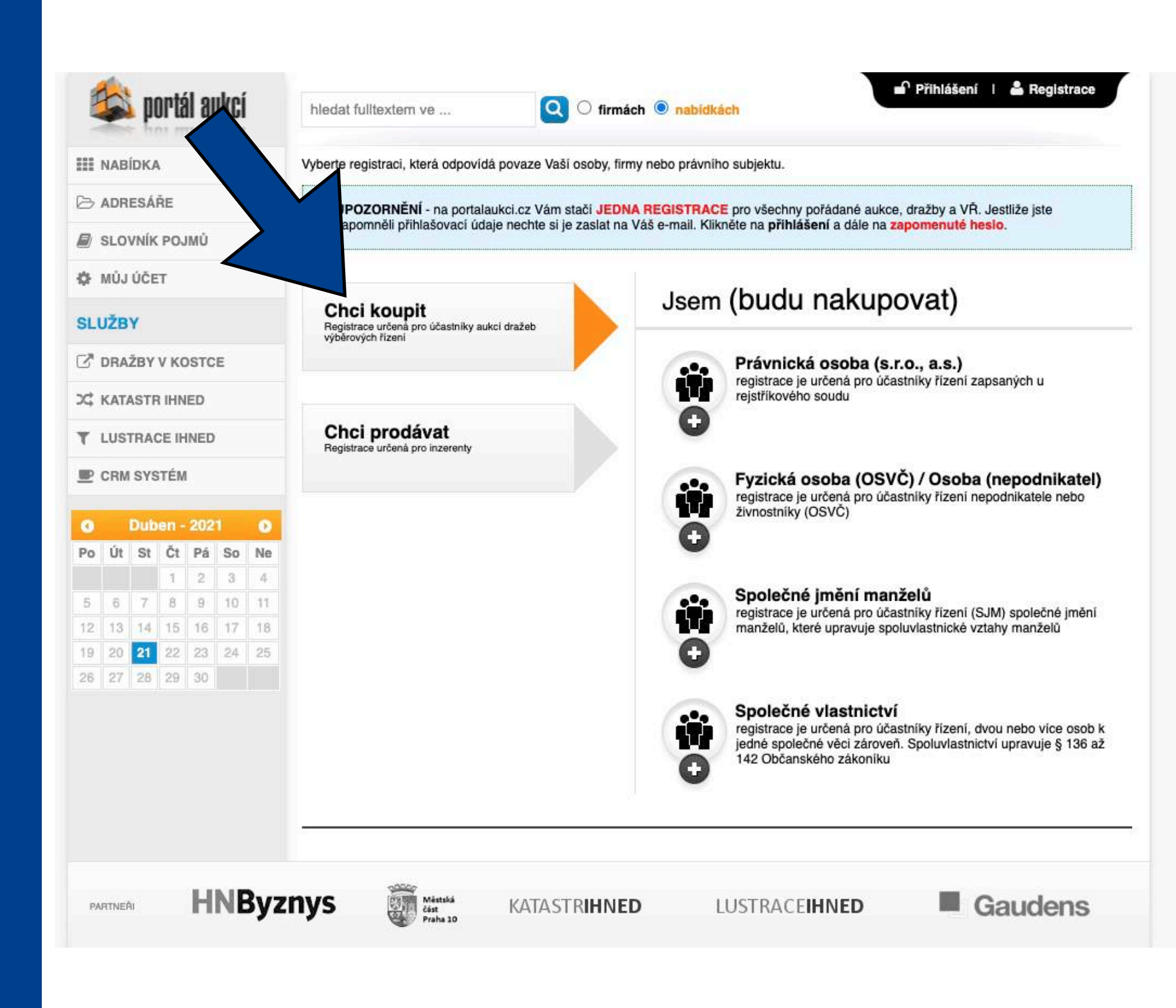

## REGISTRACE

### WWW.PORTALAUKCI.CZ

Pokud zvolíte možnost "Fyzická osoba (OSVČ) / Osoba (nepodnikatel), stránka bude vypadat takto.

Pravdivě vyplňte všechny políčka označená hvězdičkou. Políčka neoznačená hvězdičkou jsou nepovinná.

Nezapomeňte si přečíst a následně zaškrtnout obchodní podmínky a zásady zpracování osobních údajů.

Pokud budete mít vše pravdivě vyplněno, klikněte na tlačítko "odeslat registraci".

| -          | 2     | por          | tál a         | ukci | Í  | hledat fulltextem ve     | Q O firmách 🖲 nabidkách                     | riniaseni i 🛥 Registrace      |
|------------|-------|--------------|---------------|------|----|--------------------------|---------------------------------------------|-------------------------------|
| III N      | IABÍD | KA           |               |      |    | Nová registrace - Evzici | ká osoba (OSVČ) / Osoba (nepodnikatel) [?]  |                               |
| B          | DRE   | SÁŘE         |               |      |    |                          |                                             | 1) Orași anteri anteri anteri |
| le s       | LOV   |              | IJМŮ          |      |    |                          |                                             | ) Oznacene nutno vypinit      |
| ¢ 1        | IŮJ Ú | ČЕТ          |               |      |    | Přihlašovací údaje       |                                             |                               |
| SLU        | ŽBY   |              |               |      |    | E-mail (login):          |                                             | *                             |
| C .        | RAŽE  | BYVK         | OST           | CE   |    | Heslo:                   | *                                           |                               |
| ж ж        | ATAS  | STR IH       | INED          |      |    | Ověřit heslo:            | *                                           |                               |
| τ.         | USTR  | RACE         | IHNE          | )    |    |                          |                                             |                               |
| <b>e</b> 0 | RM S  | SYSTÉ        | м             |      |    | Registrační údaje        |                                             |                               |
|            |       |              |               |      |    | Vyberte právní formu:    | O podnikatel (OSVČ) O osoba (nepodnikatel)  |                               |
| Po         | Út :  | uben<br>St Č | - 207<br>t Pá | So   | Ne | IČ:                      | *                                           |                               |
|            |       | 1            | 2             | 3    | 4  | Jméno:                   |                                             | *                             |
| 5          | 6     | 7 8<br>14 13 | 9             | 10   | 11 | Přilimení                |                                             | *                             |
| 19         | 20    | 21 23        | 2 23          | 24   | 25 | - njjinem                |                                             | *                             |
| 26         | 27 3  | 28 29        | 30            |      |    | Ulice a Č.p.:            |                                             |                               |
|            |       |              |               |      |    | Město:                   |                                             | *                             |
|            |       |              |               |      |    | PSČ:                     | *                                           |                               |
|            |       |              |               |      |    |                          |                                             | *                             |
|            |       |              |               |      |    | Telefon:                 |                                             |                               |
|            |       |              |               |      |    | Datum narození:          |                                             |                               |
|            |       |              |               |      |    | Datová schránka:         |                                             |                               |
|            |       |              |               |      |    | Bankovní spojení:        |                                             | [?]                           |
|            |       |              |               |      |    |                          |                                             |                               |
|            |       |              |               |      |    | Jiná adresa pro doru     | čení (pokud se liší od registračních údajů) |                               |
|            |       |              |               |      |    |                          |                                             |                               |
|            |       |              |               |      |    | Opište kód z obrázku:    | * wR3azq                                    |                               |
|            |       |              |               |      |    |                          | Souhlasim s obchodnimi podminkami           |                               |
|            |       |              |               |      |    |                          | Cetl jsem zásady zpracování osobních údajů  |                               |
|            |       |              |               |      |    |                          | odeolet registrasi                          |                               |
|            |       |              |               |      |    |                          | odesiat registraci                          |                               |
|            |       |              |               |      |    |                          |                                             |                               |

## REGISTRACE

### WWW.PORTALAUKCI.CZ

Následně Vám přijde na e-mailovou adresu potvrzovací e-mail.

V e-mailové zprávě klikněte na "odkaz" nebo ručně zkopírujte a zadejte Aktivační klíč v prohlížeči.

Tímto je Vaše registrace na portálu www.portalaukci.cz dokončena!

Klikněte na tlačítko "ZPĚT NA PORTÁL AUKCÍ".

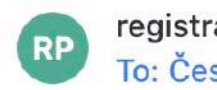

#### registrace@portalaukci.cz To: Čestmír Kříž

### Dobrý den,

SLUŽBY

PARTNEŘI

potvrzujeme přijetí Vaší registrace na www.portalaukci.cz Pro aktivaci Vašeho účtu klepněte na následující odkaz.

Aktivační klíč: 285262532c1ce2371d0cdae7494740d43906

Do formuláře vložte aktivační klíč a potvrďte aktivaci účtu.

#### Tým PortalAukci.cz

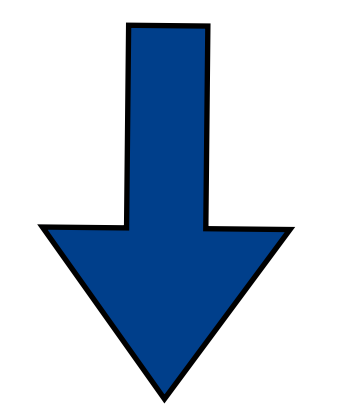

🗱 Přihlášen: Čestmír Kříž 🕴 🔒 odhlášení 🙈 portál aukcí NÁPOVĚDA Byl(a) jste úspěšně přihlášen(a). Pokračujte volbou z levého menu. ZPĚT NA PORTÁL AUKCÍ DMINISTRACE Moje účast 🌣 Můj účet C DRAŽBY V KOSTCE X KATASTR IHNED T LUSTRACE IHNED P CRM SYSTÉM **HNByznys** Méstaká část Praha 10 Gaudens KATASTRIHNED LUSTRACEIHNED

## PŘIHLÁŠENÍ NA AUKCI

## WWW.PORTALAUKCI.CZ

V tuto chvíli máte dokončenou registraci svého účtu.

Nyní je na čase si vybrat konkrétní eaukci, které se chcete zúčastnit.

V tomto vzorovém případě se budeme chtít zúčastnit e-aukce Městského bytu 2+1 na Praze 2.

V případě, že se Vámi hledaná e-aukční síň nenachází na této stránce, vyhledejte ji přes ADRESÁŘE -> NAXOS a.s.

Klikněte na "Městský byt 2+1".

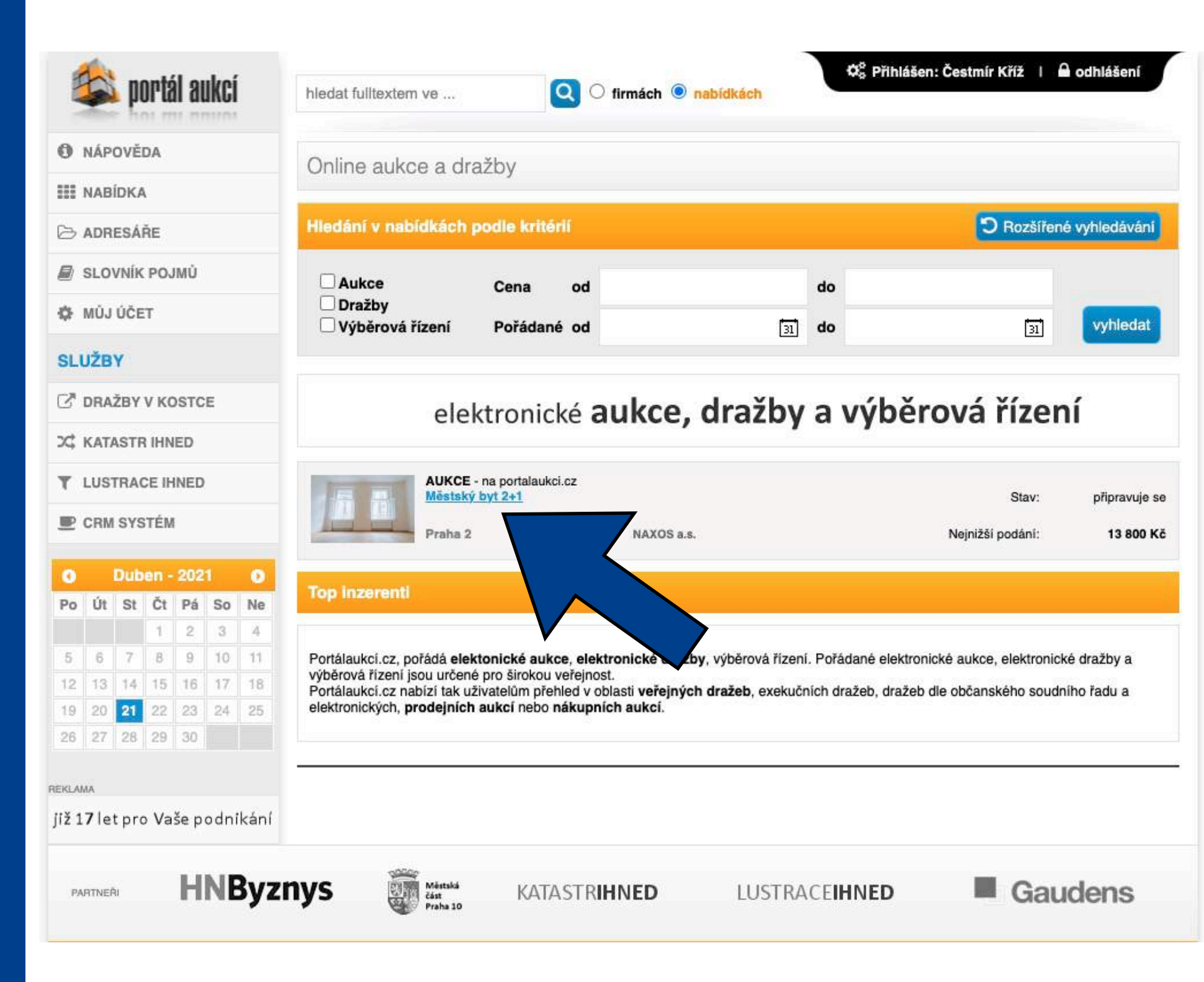

# PŘIHLÁŠENÍ NA AUKCI

## WWW.PORTALAUKCI.CZ

Nyní se dostáváte na stránku konkrétního inzerátu. Toto ještě není aukční síň.

Abyste vstoupili do aukční síně, klikněte na tlačítko "odeslat žádost k účasti".

|      | 5    | po     | rtá   | au   | kci | 1  | hledat fulltextem ve                                | Q O firmách 🖲 nab    | Ø <sup>©</sup> s Přihlášen: Čestmír Kříž ∣ A odhlášení<br>Midkách |
|------|------|--------|-------|------|-----|----|-----------------------------------------------------|----------------------|-------------------------------------------------------------------|
|      | NAB  | İDKA   |       |      |     |    | Městský byt 2+1                                     |                      |                                                                   |
| 0    | ADR  | ESÁŘ   | E     |      |     |    | WESISKY Dyl 2+1                                     |                      |                                                                   |
|      | SLO  | /NÍK I | POJI  | ΰN   |     |    | Lokalita                                            | Praha 2              |                                                                   |
| sfe. |      | ÚČET   |       |      |     |    | Ulice                                               | Bělehradská 20/1125  |                                                                   |
| Ŷ    | MUJ  | UCEI   |       |      |     |    | ID zakázky                                          | 0742101-192021       |                                                                   |
| SLI  | JŽB  | Y      |       |      |     |    | Тур                                                 | Prodejni             |                                                                   |
| ~    | DRA  | ževv   | KO    | etci |     |    | Zpusob                                              | Anglicka             |                                                                   |
| 2    | UNA  |        | NU    | 510  | -   |    | Vyhlasovatel                                        | Mestská část Praha 2 |                                                                   |
| х;   | KATA | STR    | IHNE  | D    |     |    | Stav                                                | pripravuje se        |                                                                   |
| ٣    | LUST | RACI   | E IHI | NED  |     |    | Nejnižší podání                                     | 13 800 Kč            |                                                                   |
| P    | CRM  | SYST   | ÉM    |      |     |    |                                                     |                      |                                                                   |
| _    |      |        |       |      |     |    | Aukční jistota                                      | 30 000 Kč            | 😁 Vytisknout 🔛 Zaslat e-mailem 🗀 Vložit do schranky               |
| 8    |      | Dube   |       | 2021 |     | 0  | Minimální příhoz                                    | 300 Kč               | Popie                                                             |
| Po   | Út   | St     | Čt    | Pá   | So  | Ne | Maximálni příhoz                                    | 1 000 Kč             | Nahízíme formou elektronické aukoa pronálom městského bytu v      |
|      |      |        | 1     | 2    | 3   | 4  |                                                     |                      | majetku městské části Praha 2.Bytová jednotka                     |
| 5    | 6    | 7      | 8     | 9    | 10  | 11 | odeslat                                             | žádost k účasti      | Celý popis 🖪                                                      |
| 12   | 13   | 14.    | 15    | 10   | 1/  | 18 |                                                     |                      | Mana                                                              |
| 26   | 27   | 28     | 29    | 30   | 64  | 20 | Explorinita                                         | 220                  | lapa                                                              |
|      |      |        |       |      |     |    | EXNUZIVILA                                          | and                  | Vělebradská 331/20                                                |
|      |      |        |       |      |     |    | Prohlídky                                           |                      | vit vētší mapu                                                    |
|      |      |        |       |      |     |    | 30. dubna v 15:00 hod.                              |                      |                                                                   |
|      |      |        |       |      |     |    | 4. května v 15:00 hod.                              | •                    | Bělehradská 331/20, 140                                           |
|      |      |        |       |      |     |    | před nabízenou nemovitost                           | ú                    | 00 Prana 4-Nusie, Cesko                                           |
|      |      |        |       |      |     |    | Podrobné información                                | e                    | Mozzarellart R Le Pizze di Frankie                                |
|      |      |        |       |      |     |    | Zahájení aukce                                      | 10.05.2021 15:00     | Ctirac                                                            |
|      |      |        |       |      |     |    | Konec aukce v případě<br>nepřihození                | 10.05.2021 15:10     | Česká pošta gle                                                   |
|      |      |        |       |      |     |    | Pevný konec aukce (bez<br>navýšení času po příhozu) | 10.05.2021 23:59     | Data map ©2021 Podmínky použití Nahlásit chybu v map              |
|      |      |        |       |      |     |    | Uzávěrka přihlášek                                  | 05.05.2021 24:00     | W Noman na manere                                                 |
|      |      |        |       |      |     |    | Číslo bytu                                          | 6                    | NAXOS a.s.                                                        |
|      |      |        |       |      |     |    | Číslo účtu pro složení kauce                        | 9021-2000758339/0800 | Čestmir Kříž                                                      |

Tel.: +420720620718, +420257314251 E-mail: cestmirkriz@naxos.cz

Okumenty ke stažení

X EA\_P2\_prihlaska-do-eaukce

#### Odkazy

https://naxos.cz/cs/detail/mestsky-byt-2-1-byt-c-6

www.naxos.cz

# PŘIHLÁŠENÍ NA AUKCI

### WWW.PORTALAUKCI.CZ

Tímto jste ze své strany dokončili proces přihlášení se na konkrétní e-aukci.

Byla odeslána žádost o přístup do eaukční místnosti.

Dalším krokem je kontrola Vaší žádosti administrátorem aukce (v tomto případě NAXOS). Zkontrolujeme, jestli jste správně a včas splnili všechny podmínky (složení kauce, zaslání přihlášky a výpisu o provedené platbě, atp.).

Pokud bude vše v pořádku, Vaši žádost schválíme. Pokud bude nějaký problém, ozveme se Vám a zkusíme ho společně vyřešit.

V případě, že nebude Vaše žádost schválena nebo zamítnuta méně než dvě hodiny před začátkem aukce, prosím kontaktujte administrátora aukce.

| 1  | NAB   | ÍDKA |       |      |    |    |                                                     |                                      |
|----|-------|------|-------|------|----|----|-----------------------------------------------------|--------------------------------------|
| 2  | ADR   | ESÁ  | ŘE    |      |    |    | Městský byt 2+1                                     |                                      |
|    | 01.01 | mir  | 200   |      |    |    | Lokalita                                            | Praha 2                              |
| 9  | SLO   | VNIK | PO    | UMU  |    |    | Ulice                                               | Bělehradská 20/1125                  |
| ¥  | MÚJ   | ÚČE  | т     |      |    |    | ID zakázky                                          | 0742101-192021                       |
| ۶L | UŽB   | Y    |       |      |    |    | Тур                                                 | Prodejní                             |
| 7  | DRA   | žev  | VK    | Deto | e  |    | Způsob                                              | Anglická                             |
| 2  | DRA   | 201  | V PCC | 1510 | E  |    | Vyhlasovatel                                        | Mestska čast Praha 2                 |
| •  | KAT/  | STR  | IHN   | IED  |    |    | Stav                                                | pripravuje se                        |
| P  | LUS   | SYS  | E IF  | INED | ĥ  |    | Nejnižší podání                                     | 13 800 Kč                            |
| _  |       |      |       |      |    |    | Aukční jistota                                      | 30 000 Kč                            |
| 0  |       | Dub  | en -  | 202  | 1  | 0  | Minimální příhoz                                    | 300 Kč                               |
| 0  | Út    | St   | Čt    | Pá   | So | Ne | Maximální příhoz                                    | 1 000 Kč                             |
|    | 6     | 7    | 1     | 2    | 3  | 4  | Constant of the second                              |                                      |
| 12 | 13    | 14   | 15    | 16   | 17 | 18 | Vase zados<br>stav žádosti i                        | t byla odeslána<br>naleznete ve svém |
| 19 | 20    | 21   | 22    | 23   | 24 | 25 | F                                                   | profilu                              |
| 26 | 27    | 28   | 29    | 30   |    |    | Exkluzivita                                         | ano                                  |
|    |       |      |       |      |    |    | Prohlídky                                           |                                      |
|    |       |      |       |      |    |    | 30. dubna v 15:00 hod.                              |                                      |
|    |       |      |       |      |    |    | 4. května v 15:00 hod.                              |                                      |
|    |       |      |       |      |    |    | před nabízenou nemovitostí                          |                                      |
|    |       |      |       |      |    |    | Podrobné informace                                  | 9                                    |
|    |       |      |       |      |    |    | Zahájení aukce                                      | 10.05.2021 15:00                     |
|    |       |      |       |      |    |    | Konec aukce v případě<br>nepřihození                | 10.05.2021 15:10                     |
|    |       |      |       |      |    |    | Pevný konec aukce (bez<br>navýšení času po příhozu) | 10.05.2021 23:59                     |
|    |       |      |       |      |    |    | Uzávěrka přihlášek                                  | 05.05.2021 24:00                     |
|    |       |      |       |      |    |    | Číslo bytu                                          | 6                                    |
|    |       |      |       |      |    |    | Číslo účtu pro složení kauce                        | 9021-2000758339/080                  |
|    |       |      |       |      |    |    | Dekumentu ke etež                                   | ni                                   |
|    |       |      |       |      |    |    | Obtainently ke staze                                | eni                                  |

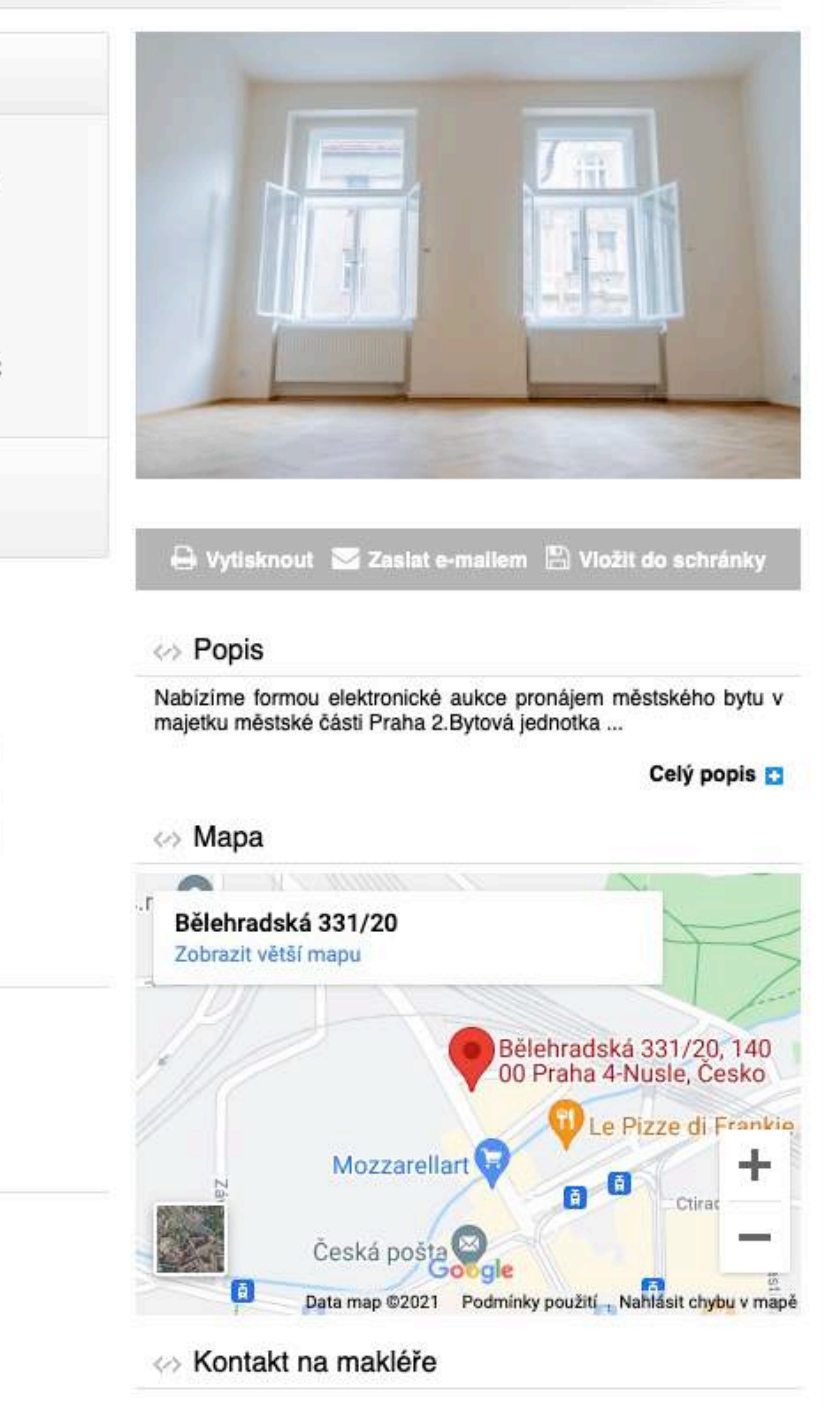

🛱 Přihlášen: Čestmír Kříž 🕴 🖨 odhlášení

#### NAXOS a.s.

Čestmir Kříž Tel.: +420720620718, +420257314251 E-mail: cestmirkriz@naxos.cz

# PŘIHLÁŠENÍ NA **AUKCI**

### WWW.PORTALAUKCI.CZ

Pokud bude Vaše žádost kladně vyřízena, můžete vstoupit do e-aukční místnosti kliknutím na tlačítko "Vstoupit do aukční síně".

| ALC: N | 5    | po   | rtá  | il a | ıkci |     | hledat fulltextem ve                                                                                                    | Q O firmách 🤇        |  |  |
|--------|------|------|------|------|------|-----|----------------------------------------------------------------------------------------------------|----------------------|--|--|
|        | NAB  | ÍDKA |      |      |      |     |                                                                                                    |                      |  |  |
| €      | ADR  | ESÁŘ | RΕ   |      |      |     | Městský byt 2+1                                                                                                    |                      |  |  |
| 3      | si o | VNÍK | PO.  | IMÚ  |      |     | Lokalita                                                                                                    | Praha 2              |  |  |
|        | 010  | THIL | 100  | mo   |      |     | Ulice                                                                                                    | Bělehradská 20/1125  |  |  |
| F      | MÚJ  | ÚČE  | r    |      |      |     | ID zakázky                                                                                                    | 0742101-192021       |  |  |
|        | IŽB  | v    |      |      |      |     | Тур                                                                                                    | Prodejní             |  |  |
| -      | 020  | *    |      |      |      |     | Způsob                                                                                                    | Anglická             |  |  |
| 3      | DRA  | ŽBY  | К    | OSTC | E    |     | Vyhlašovatel                                                                                                    | Městská část Praha 2 |  |  |
| ¢      | KAT  | ASTR | IHN  | ED   |      |     | Stav                                                                                                    | připravuje se        |  |  |
| r      | LUS  | TRAC | EIH  | INED | Ê    |     | Nejnižší podání                                                                                                    | 13 800 Kč            |  |  |
| P      | CRM  | SYS  | TÉM  |      |      |     |                                                                                                    |                      |  |  |
| 0      |      | Dub  | en - | 202  | 1    | 0   | Aukčni jistota                                                                                                    | 30 000 Kč            |  |  |
| 20     | Út   | St   | Čt   | Pá   | So   | Ne  | Minimaini prinoz                                                                                                    | 300 KC               |  |  |
|        |      |      | 1    | 2    | 3    | 4   | maximaini prinoz                                                                                                    | 1 000 KC             |  |  |
| 5      | 6    | 7    | 8    | 9    | 10   | -11 | Concerne and                                                                                                    |                      |  |  |
| 2      | 13   | 14   | 15   | 16   | 17   | 18  | Vstoupit d                                                                                                    | lo aukční síně       |  |  |
| 9      | 20   | 21   | 22   | 23   | 24   | 25  |                                                                                                    |                      |  |  |
| 6      | 27   | 28   | 29   | 30   |      |     | Exkluzivita                                                                                                    | ano                  |  |  |
|        |      |      |      |      |      |     | Prohlídky                                                                                                    |                      |  |  |
|        |      |      |      |      |      |     | 30. dubna v 15:00 hod.                                                                                                    |                      |  |  |
|        |      |      |      |      |      |     | 4. května v 15:00 hod.                                                                                                    |                      |  |  |
|        |      |      |      |      |      |     | před nabízenou nemovitost                                                                                                    | í                    |  |  |
|        |      |      |      |      |      |     | Podrobné información de la construcción de la construcción de la co | e                    |  |  |
|        |      |      |      |      |      |     | Zahájení aukce                                                                                                    | 10.05.2021 15:00     |  |  |
|        |      |      |      |      |      |     | Konec aukce v případě<br>nepřihození                                                                                                    | 10.05.2021 15:10     |  |  |
|        |      |      |      |      |      |     | Pevný konec aukce (bez<br>navýšení času po příhozu)                                                                                                    | 10.05.2021 23:59     |  |  |

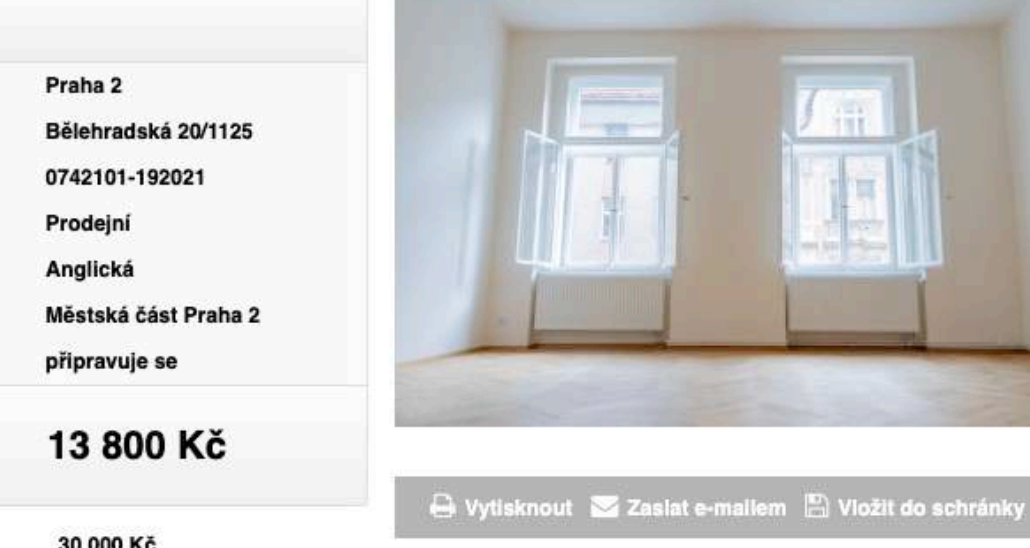

#### Popis

Nabízíme formou elektronické aukce pronájem městského bytu v majetku městské části Praha 2. Bytová jednotka ...

🌣 Přihlášen: Čestmír Kříž 🕴 🔒 odhlášení

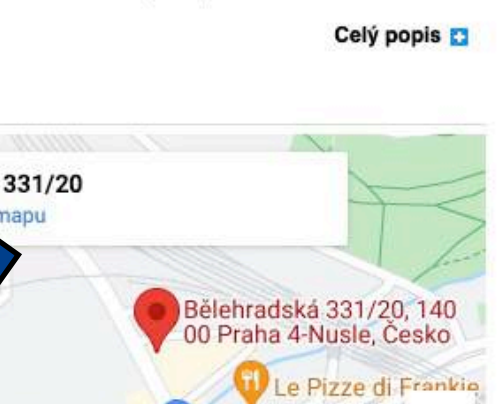

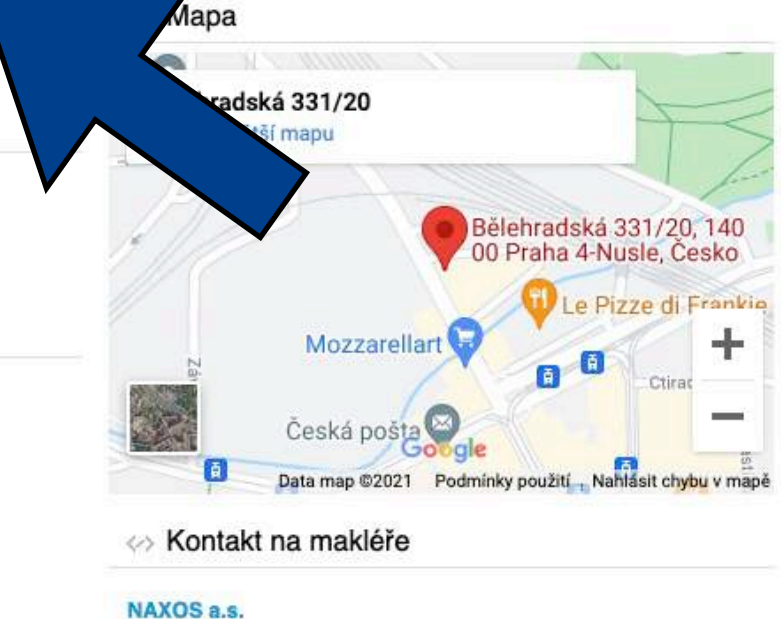

Čestmír Kříž Tel.: +420720620718, +420257314251 E-mail: cestmirkriz@naxos.cz

EA\_P2\_prihlaska-do-eaukce

Okumenty ke stažení

Číslo účtu pro složení kauce

#### Odkazy

Uzávěrka přihlášek

Číslo bytu

https://naxos.cz/cs/detail/mestsky-byt-2-1-byt-c-6

05.05.2021 24:00

9021-2000758339/0800

6

## AUKČNÍ MÍSTNOST

### WWW.PORTALAUKCI.CZ

Dostanete se na stránku, kde již bude probíhat samotná e-aukce – Aukční síň.

Před každou e-aukcí si můžete zkusit nanečisto přihazovat ve Zkušebním kole. Příhozy ve Zkušebním kole nemají žádný vliv na následné Soutěžní kolo.

E-aukce začíná automaticky ve stanovený čas.

V případě dotazů mě neváhejte kontaktovat.

Přeji hodně štěstí!

Ing. Čestmír KŘĺŽ Investment Analyst

+420 720 620 718 cestmirkriz@naxos.cz www.naxos.cz

| NÁPOVĚDA          | A 1 Y / /Y 14Y 11/1                                                                                                    | 0.4                                                         |                                             |                                                 |
|-------------------|----------------------------------------------------------------------------------------------------|-------------------------------------------------------------|---------------------------------------------|-------------------------------------------------|
| III NABÍDKA       | Aukční sin - Městský byl                                                                                                    | 2+1                                                         |                                             |                                                 |
| 🗁 ADRESÁŘE        | Účastníci: 🕵                                                                                                    |                                                             |                                             |                                                 |
| SLOVNÍK POJMŮ     |                                                                                                    |                                                             |                                             | Protokoly: 🔊 🔂 📋                                |
| MÚJ ÚČET          | moje nabidka nejlep<br><b>0,- Kč 0,</b>                                                                                                    | lepší nabídka Kolo bude zahájeno v pátek 07. 05. 2021 15:00 |                                             | Pozorovatele:                                   |
| SLUŽBY            |                                                                                                    |                                                             | cas navyseni 00:02 [?]                      |                                                 |
| 🖉 DRAŽBY V KOSTCE | Zkušební kolo                                                                                                    |                                                             |                                             |                                                 |
| 2C KATASTR IHNED  | Začátek<br>07. 05. 2021 pátek 15:00 hod                                                                                                    | Kon<br>09. 05. 20                                           | ec bez navýšení<br>)21 neděle 15:10 hodin   | Pevný konec<br>09. 05. 2021 neděle 23:59 hodin  |
| T LUSTRACE IHNED  | Soutěžní kolo<br>Začátek<br>10.05.2021 popděli 15:00 po                                                                                                    | Kon<br>din 10.05.20                                         | ec bez navýšení<br>21. popděli 15:10. podin | Pevný konec<br>10. 05. 2021 ponděli 23:59 podin |
| CRM SYSTÉM        | Průběh kola                                                                                                    | 10.00.20                                                    |                                             | 10.00.2021 parasis 20.00 hoan                   |
|                   | ID Datum                                                                                                    | Podání                                                      | Na nabío                                    | lku Popis                                       |
|                   | and the second second s | Městský byt 2+1                                             |                                             | Dokumentace                                     |
|                   |                                                                                                    | Bělehradská 20/1125, Prah                                   | na 2                                        | EA P2 prihlaska-do-eaukce                       |
|                   |                                                                                                    | Nejnižší podání:                                            | 13 800 Kč                                   |                                                 |
|                   | Kód: 0742101-192021                                                                                                    | Nabizime formou elektroni<br>bytu v majetku                 |                                             |                                                 |

🜣 Přihlášen: Čestmír Kříž 🕴 🖨 odhlášení

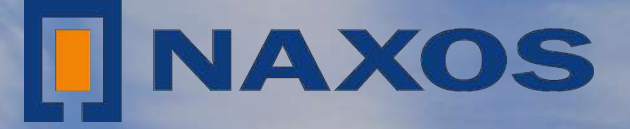

# SPOJUJEME MAJITELE NEMOVITOSTÍ SE SPOLEHLIVÝMI INVESTORY

www.naxos.cz